## ACCESSING THE CDW UCPATH ODS FUNDING REPORT

Created June 27, 2019

**Step 1:** Logon to the Online Financial System Reports (<u>http://fsw.ais.ucla.edu/menu/</u>) then select '*UCLA Financial Web Reports (CDW*)'

| FINA | NCIAL SYSTEM REPORTS                      |
|------|-------------------------------------------|
|      | ICLA Floor de IWeb Deserte (CDW)          |
| ► U  | JCLA Financial web Reports (CDW) Feedback |
| ► L  | JCLA Financial Web Reports                |
| ► F  | Payroll Reports                           |
| ▶ (  | CG Reports                                |
| ► F  | PAC/BruinBuy Reports                      |
| ► E  | BAR Reports                               |
| ▶ (  | CASHNET Reports                           |

Step 2: From the top menu select 'UCPath Reports,' select from the left frame 'Supplemental Reports,' and 'ODS Funding Report – Current and Future Funding'

| Subject Area Administration M | y Folders UCPath Reports DACSS Online Reports Personnel and Payroll Reporting |
|-------------------------------|-------------------------------------------------------------------------------|
|                               |                                                                               |
| UCPath Reporting              |                                                                               |
|                               |                                                                               |
| Wolcome                       |                                                                               |
| Welcome                       | InternalliserReportsPages                                                     |
| Systemwide Reports            |                                                                               |
|                               | Biweekly Accruals Report - Fringe                                             |
| Supplemental Reports          | Biweekly Accruals Report - Salary and Wages                                   |
|                               | E708 Before After Report                                                      |
|                               | General Accounting Labor Ledger Summary Report                                |
|                               | DDS Funding Reporting - Current and Future Funding                            |
|                               | DDS Funding Reporting - Current Funding                                       |
|                               | ODS Funding Reporting - No Funding Info                                       |
|                               | Organization Default Account charges assigned to Position Departments         |
|                               | Position Filled/Unfilled Status Report (Permanent Budget Only)                |
|                               | Dost Authorization Notice Report                                              |

Step 3: Select the appropriate Department code and click on the 'Run Report' button.

| Department     | Employee                                  |
|----------------|-------------------------------------------|
|                | -Select one of the following in the list- |
| Business Unit  | * LACMP ~                                 |
| Department     | Select an item from this list-            |
| Account Number |                                           |
| Fund Code      |                                           |

**Step 4:** Export the report by selecting the HMTL drop-down on the right top menu, followed by 'View in Excel Options' and 'View in Excel 2007 Format.'

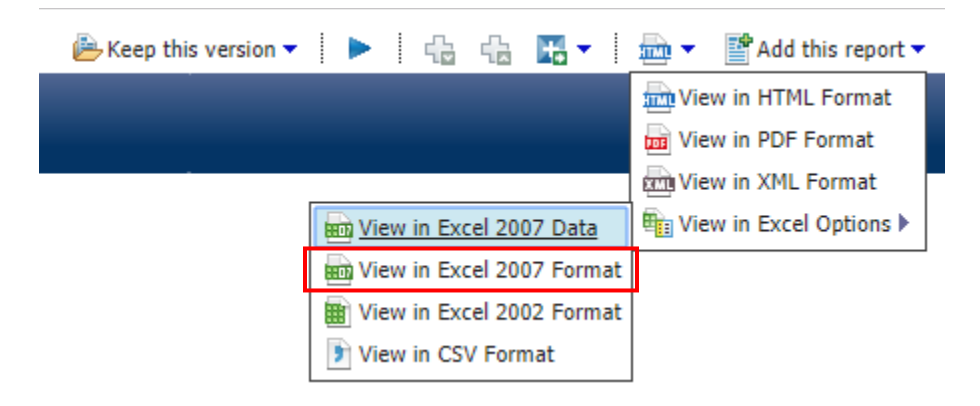

If you are having access issues, please contact DOM\_DSA.